## Printing from a Memory Storage Device or Scan Application

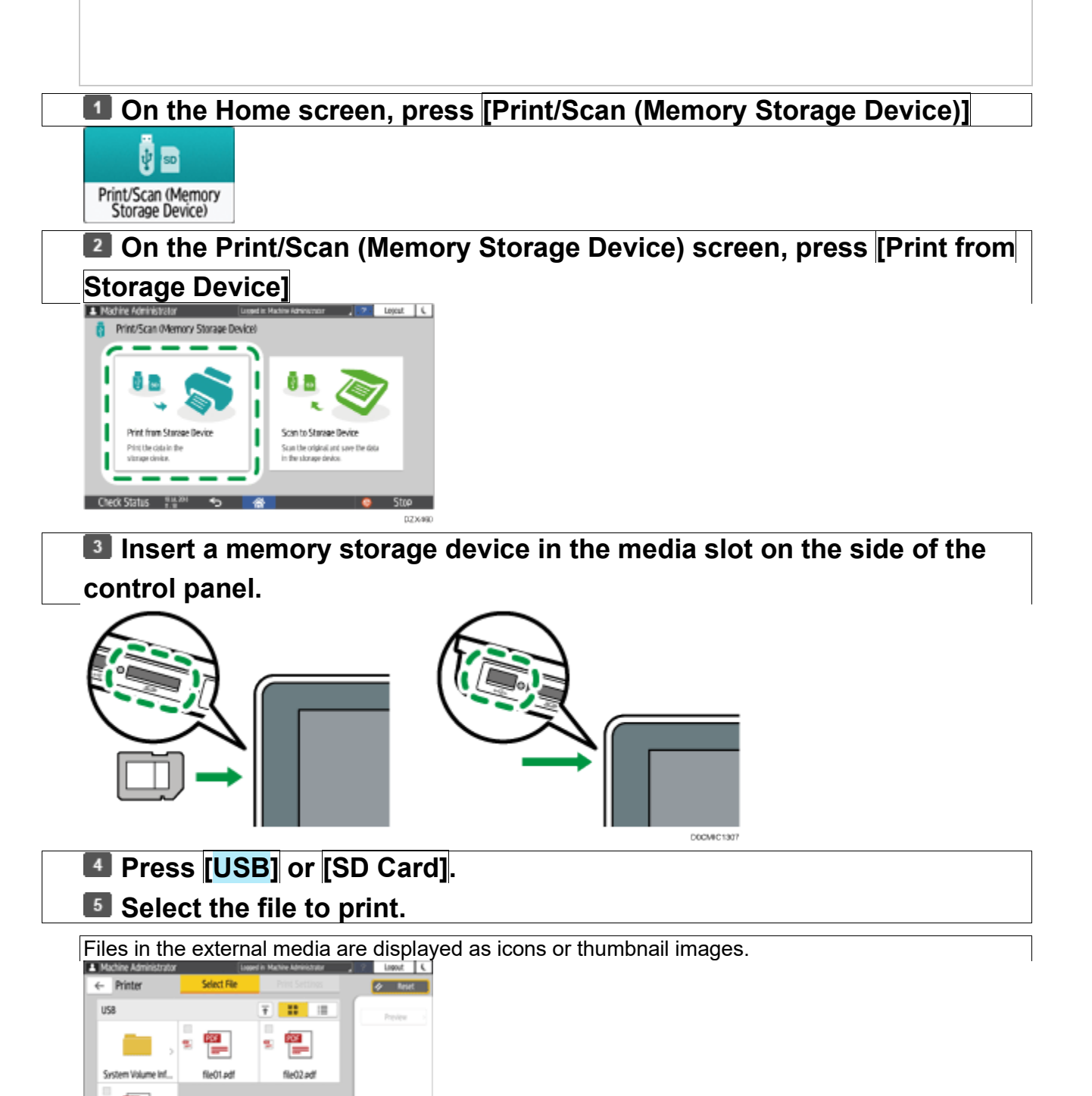

Press [Print Settings] to specify the settings of 2-Sided Print or Finishing as necessary.

file03.edf Check Status

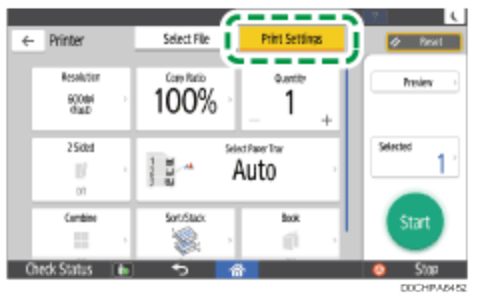

- Copy Ratio: Select whether to print in the original size or to reduce or enlarge to match the paper size.
- Quantity: Enter the print quantity.
- Resolution: Select the resolution of the image to print.
- Select Paper Tray: Select the paper tray.
- 2 Sided: Select the opening direction of the printed sheet.
- Combine: Select whether to combine multiple pages into a sheet.
- Sort/Stack: Select whether to print in ordered sets or in a batch page by page.
- Book: Select the opening direction of the Magazine binding. You can specify the setting of Magazine binding only when printing a file in the PDF/XPS format.
- Staple: Select the staple position.
- Punch: Select the punch position.
- Fold: Select the type of fold or printing side.

## **Press** [Start] to start printing.